## **Report Product Deficiency Instructions**

Access APL by clicking on the following link: https://fdotwp1.dot.state.fl.us/ApprovedProductList/Specifications

• Click on one of the Filter by Range Sequences under Specifications: based on the Specification with the 'Deficiency' you are reporting

| FDOT Florida                                                          | Department of<br>NSPORTATION                                                                                                    | E-Updates  FL511   Mobile   Site Map<br>Search FD0T                                                                                                    |
|-----------------------------------------------------------------------|----------------------------------------------------------------------------------------------------|----------------------------------------------------------------------------------------------------|
| PATH                                                                  |                                                                                                    |                                                                                                    |
| Homo Enlar Sourch Torms                                               | <i>P</i> 0                                                                                                    | ADI IDI Olikor Manufashiran 🎝 kesarat Cantash Brakush Kushushan Lida.                                                                                                    |
| Constituent                                                           |                                                                                                    | жа а соло налишение односоние солисствоваления тор                                                                                                    |
| Specifications<br>Filter by Range: 100-199 400-499 500-599 600-699 70 | 0-799 900-999                                                                                                    |                                                                                                    |
| Specification Number                                                  | Resource Links                                                                                                    | Product Types                                                                                                    |
| 102 - Maintenance of Traffic Items                                    | Reserve Link: <ul> <li> 4. FOOT Standard Specifications for Road and Bridge Construction 4. FOOT Standard Specifications for Road and Bridge Construction 3. Construction, Builetina-Memorandums 3. Construction, Builetina-Memorandums 4. Standard Standard</li></ul> | Automater Figure Acutations Durice (AFAD)     Encrutate Type III ACHEP-330     Encrutate Type III ACHEP-330     Encrutate Type III ACHEP-330     Conse     Conse     Conse     Conse     Conse Conserver (AFAD)     Encrutate Type III ACHEP-330     Conserver (AFAD)     Conserver (AFAD)     Conserver ( |

Contact Us Employment MyFlorida.com Performance Statement of Agency Web Policies & Notices

F 🛩 🖑 🕅 🔊

Florida Department of Transport

• Click on the desired Product Type under the correct Specification

| Florida Department of<br>TRANSPORTATION                                                                                                    | E Lipidate   71.511   Model   Site Map.<br>Search FDOT                                                                                                    |
|----------------------------------------------------------------------------------------------------|----------------------------------------------------------------------------------------------------|
| PATH                                                                                                    |                                                                                                    |
| Home         Enter Statesh Tasses         Gu           Specifications         Filter by Range: 100-199 400-499 500-599 600-699 700-795 500-599         Gu                                                                                                    | API, IPI, Other Manufactures 🎝 Account - Contact Product Evaluation Help                                                                                                    |
| Specification Number         Rescurse Links           102 - Mantenance of Traffic Items         Rescurse Links           - FOOT Standard Priori Strandard Priori Rolad and Broge Content         - EOOT Standard Priori Strandard Broge Content           - Violatzane Devices Compliance Clocklin         - Construction, BLilletins Memorandums           - Violatzane Devices Compliance Clocklin         - Construction, BLilletins Memorandums | Product Type           Construction              escretain Types (McH4P-300             escretain Types (McH4P-300             escretain Types (McH |
| Control Us - Frankrister                                                                                                    | McPholide and Productions Obdeward of Access Web Publics & Mellow                                                                                                    |
| Contact os Employment<br>Contact os Employment<br>o 1955 2013 Podda Department of Transportation                                                                                                    | wy-brinds.com Perioritatico Statement of Agency Web Policies & Noticos<br>Florida Department of Transportation<br>Constant, Predictable, Appearable                                                                                                    |
| Click the name of the AF                                                                                                    |                                                                                                    |
|                                                                                                    | Home About FDOT Contact Us Offices Maps & Data Performance Projects                                                                                                    |
| PATH                                                                                                    |                                                                                                    |
| Home         Enter Darch Tamm         Ge           Product Type - Automated Flagger Assistance Device (AFAD)         Specifications         102. Maintenance of Traffic Items         060. Automated Flagger Assistance Device (AFAD)                                                                                                    | APL IPL Other Manufacturers                                                                                                    |
| 1 Product Results                                                                                                    | Sort [Product Name Ascending 🗸 🗸                                                                                                    |
| Automated Flagger Assistance Device (AFAD) (APL Product) Suppler  Mark Number: APL Number: APL Number: APL Number: Product Type: Automated Flagger Assistance Device (AFAD)                                                                                                    |                                                                                                    |
| Contact Us Employment                                                                                                    | MyFlorida.com Performance Statement of Agency Web Policies & Notices                                                                                                    |
| 🕞 🛩 🦉 🔞 to a 🔊                                                                                                    | Florida Department of Transportation<br>Considert, Predictable, Repeatable                                                                                                    |

Click on Report Product Deficiency

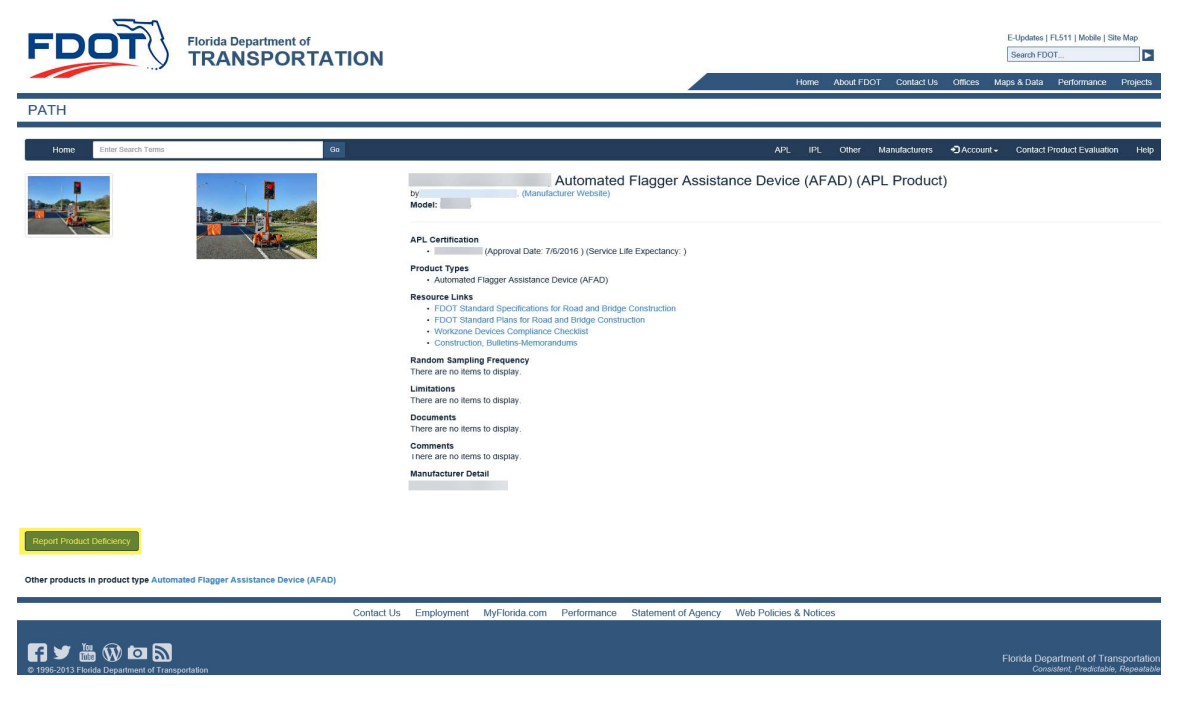

- Enter Contact Information: Name, Phone Number, Email Address
- Enter Product Deficiency Description
- Answer the Math Question

| FDOT                                                                                                    | ON                                                                                                    | Home About FDOT Contact Us Offices    | E-Updates   FL511   Mobile   Site Map<br>Search FDOT                        |
|----------------------------------------------------------------------------------------------------|----------------------------------------------------------------------------------------------------|---------------------------------------|-----------------------------------------------------------------------------|
| PATH                                                                                                    |                                                                                                    |                                       |                                                                             |
| Home Enter Search Terms Go                                                                                   | AF                                                                                                    | PL IPL Other Manufacturers +DAccount+ | Contact Product Evaluation Help                                             |
|                                                                                                    | Automated Flagger Assistance Devia  Weeei  Automated Vectoria  Automated Flagger Assistance Device  Automated Reportal Date: 76/2016   Stevete Life Expectancy: .  Automated Reportal Date: 76/2016   Stevete Life Expectancy: .  Automated Report Date: .  Automated Report Date: .  A | ice (AFAD) (APL Product)              |                                                                             |
| New Product Deficiency                                                                                       |                                                                                                    |                                       |                                                                             |
| Deficiency Supporting Documents                                                                              |                                                                                                    |                                       |                                                                             |
| Contact Information: Name, Phone Number, Email Address Exercise<br>e.g. Name, Phone Number, or email address |                                                                                                    |                                       |                                                                             |
| Product Deficiency Description Research                                                                      |                                                                                                    |                                       |                                                                             |
| Are you human? Answer this math question:                                                                    |                                                                                                    |                                       |                                                                             |
| 3 + 4 =                                                                                                    |                                                                                                    |                                       |                                                                             |
| Report Descency Calles                                                                                       |                                                                                                    |                                       |                                                                             |
| Other products in product type Automated Flagger Assistance Device (AFAD)                                    |                                                                                                    |                                       |                                                                             |
|                                                                                                    | Contact Us Employment MyFlorida.com Performance Statement of Agency Web Policie                                                                                                    | es & Notices                          |                                                                             |
| 0 1996-2013 Florids Department of Transportation                                                             |                                                                                                    |                                       | Florida Department of Transportation<br>Consistent, Predictable, Repeatable |

• Click Supporting Documents (Optional: documentation upload)

| New Product                 | Deficiency                                                            |            |            |               |             |                     |                        |                                      |
|-----------------------------|-----------------------------------------------------------------------|------------|------------|---------------|-------------|---------------------|------------------------|--------------------------------------|
| Deficiency                  | Supporting Documents                                                  |            |            |               |             |                     |                        |                                      |
| Contact Inform              | ation: Name, Phone Number, Email Address Request                      |            |            |               |             |                     |                        |                                      |
| Sarah Smith,                | 850-414-4776, sarah.smith@dot.state.fl.us                             |            |            |               |             |                     |                        |                                      |
| Product Defici              | ency Description Required                                             |            |            |               |             |                     |                        |                                      |
| I don't see the             | APL number located anywhere on this product. Isn't this a requirement | 17         |            |               |             |                     |                        |                                      |
| Are you humai<br>8 + 5 = 13 | 1? Answer this math question:                                         |            |            |               |             |                     |                        |                                      |
| Report Defici               | ency Cancel                                                           |            |            |               |             |                     |                        |                                      |
| Other products              | a in product type Automated Flagger Assistance Device (AFAD)          |            |            |               |             |                     |                        |                                      |
|                             |                                                                       | Contact Us | Employment | MyFlorida.com | Performance | Statement of Agency | Web Policies & Notices |                                      |
| <b>a</b> y 2                | 🖩 🕅 🗖                                                                 |            |            |               |             |                     |                        | Florida Department of Transportation |

## • Click Report Deficiency

| New Product I               | Deficiency                                                            |            |            |               |             |                     |                        |                                      |
|-----------------------------|-----------------------------------------------------------------------|------------|------------|---------------|-------------|---------------------|------------------------|--------------------------------------|
| Deficiency                  | Supporting Documents                                                  |            |            |               |             |                     |                        |                                      |
| Contact Inform              | ation: Name, Phone Number, Email Address Regened                      |            |            |               |             |                     |                        |                                      |
| Sarah Smith,                | 850-414-4776, sarah.smith@dot.state.fl.us                             |            |            |               |             |                     |                        |                                      |
| Product Deficie             | ency Description Required                                             |            |            |               |             |                     |                        |                                      |
| I don't see the             | APL number located anywhere on this product. Isn't this a requirement | nt?        |            |               |             |                     |                        |                                      |
| Are you humar<br>8 + 5 = 13 | R Answer this math question:                                          |            |            |               |             |                     |                        |                                      |
| Report Deficie              | Cancel                                                                |            |            |               |             |                     |                        |                                      |
| Other products              | in product type Automated Flagger Assistance Device (AFAD)            |            |            |               |             |                     |                        |                                      |
|                             |                                                                       | Contact Us | Employment | MyFlorida.com | Performance | Statement of Agency | Web Policies & Notices |                                      |
|                             | ₩ Ŵ © <b>N</b>                                                        |            |            |               |             |                     |                        | Florida Department of Transportation |

• You will be notified, once submitted:

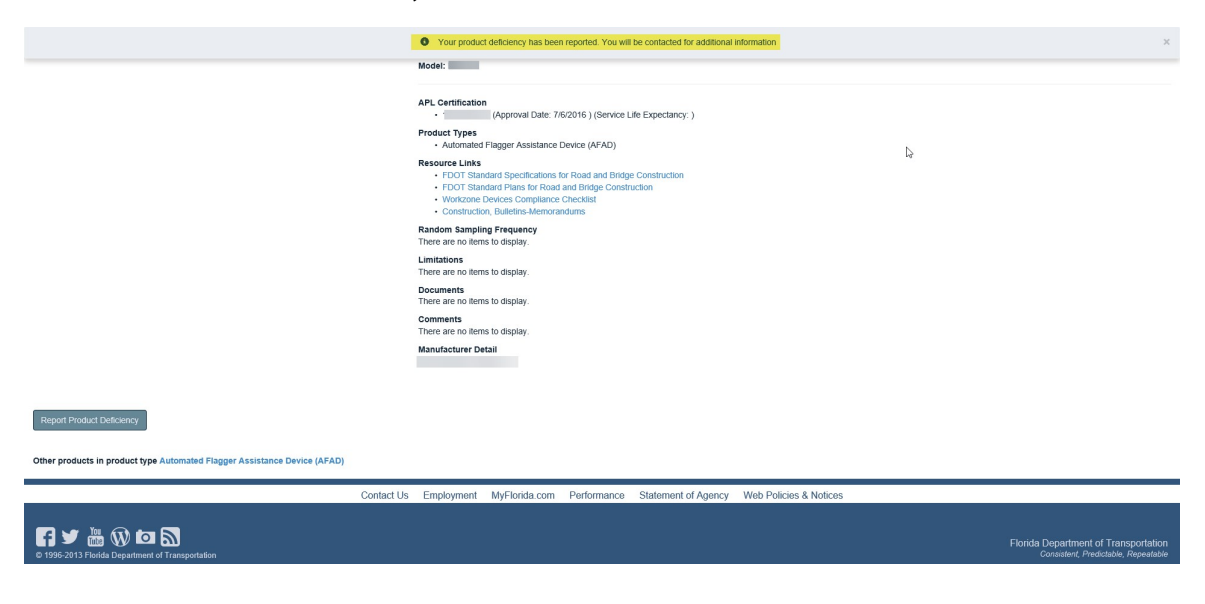